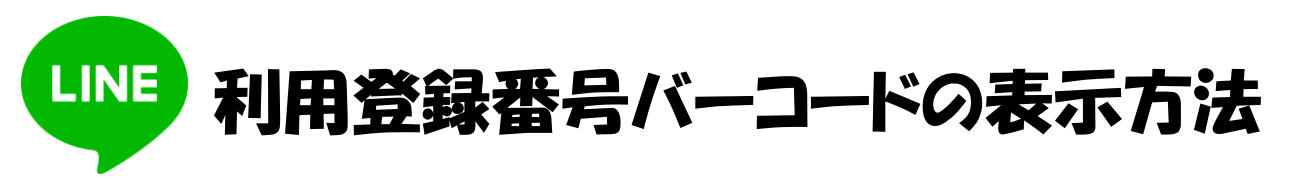

1. 図書館の LINE 公式アカウントと連携してください

(2回目以降はアカウント連携の操作は不要です)

(1)図書館の HP か図書館の OPAC 端末でメールアドレスとパスワード登録をしてください

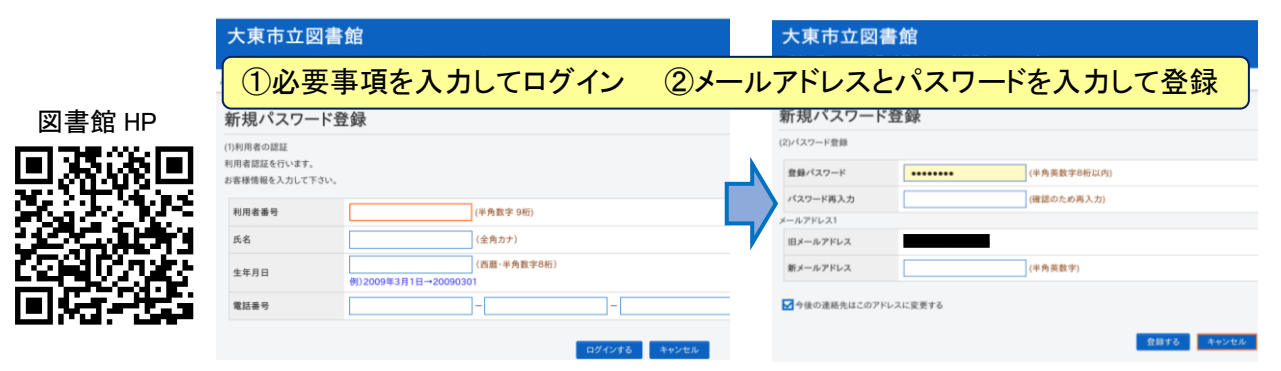

<u>(2)図書館の LINE 公式アカウントを**友だち追加**してください</u>

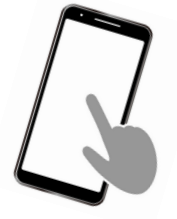

- 図書館公式 LINE
- <u>(3)トーク画面から**アカウント連携**してください</u>

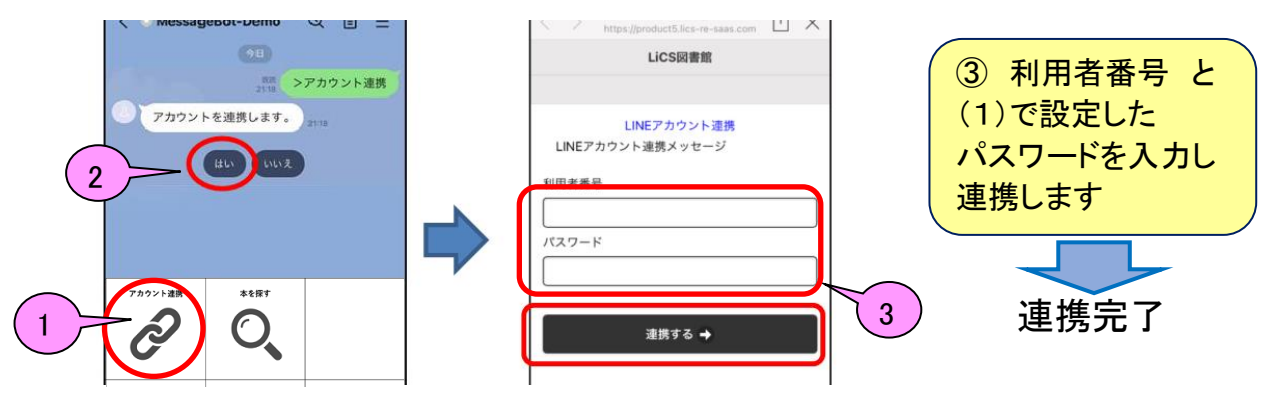

2.リッチメニューの貸出利用券を選択してください

(2回目以降はこの操作だけ)

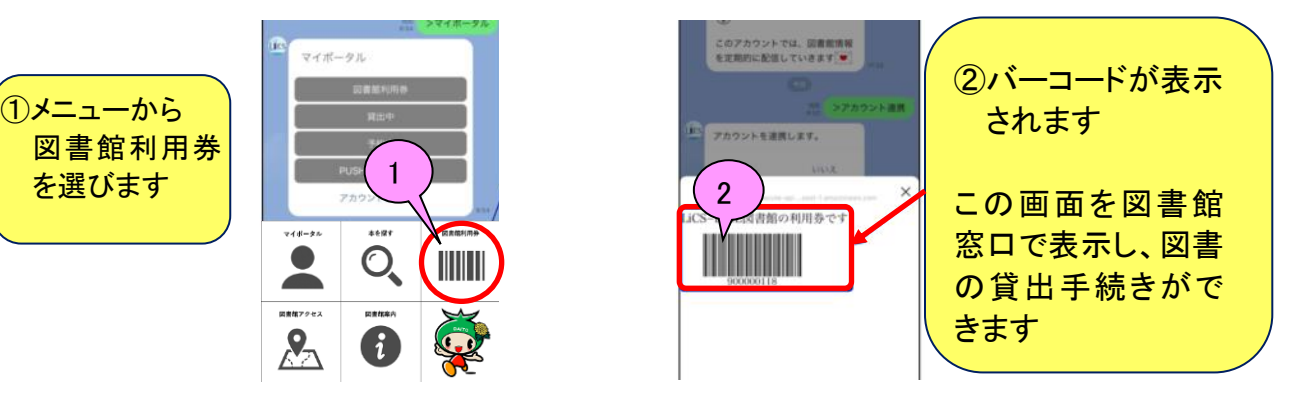